01アプリを開いて参加 アプリを 2 <アプリをインストールする場合> インストール APP Windows デスクトップから初めて参加する場合 https://www.veeva.com/j p/join/ にアクセスし、 メールのリンクを 「アプリのダウンロード」を クリック よくあるご質問と回答(FAO) クリックしてアプリケーション をインストールします PC 上で Veeva Engage Meeting を使う方法を ご説明します。 **Veeva Engage Meeting** によるリモートミーティ アプリの ングへの招待メールをご確認下さい。 0 記動 Verteo アプリがダウンロードされた ら、リモートミーティングの 和久井先生, お時間を頂きまして誠にありがとうございます。リモートミーティングの情報を 招待メールに戻ります。 ご連絡致します。 メールのリンクを再度クリッ こちらのリンクをクリックして下さい: <u>https://engage.veeva.com/m.html?</u> j=3231208550&pwd=877363 クし「 Veeva Engage を 当日お会いできることを楽しみにしております。 開く」をクリックすると よろしくお願い致します。 大久保 一郎 **Veeva Engage Meeting** Verteo

が始まります。

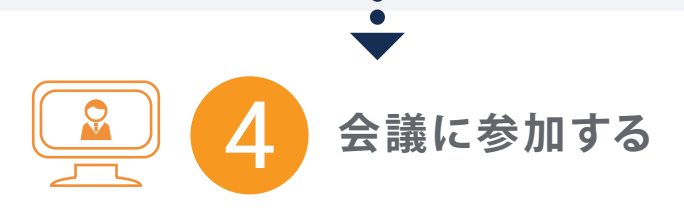

**Veeva Engage** アプリが自動的に 開き Meeting ID がすでに入力さ

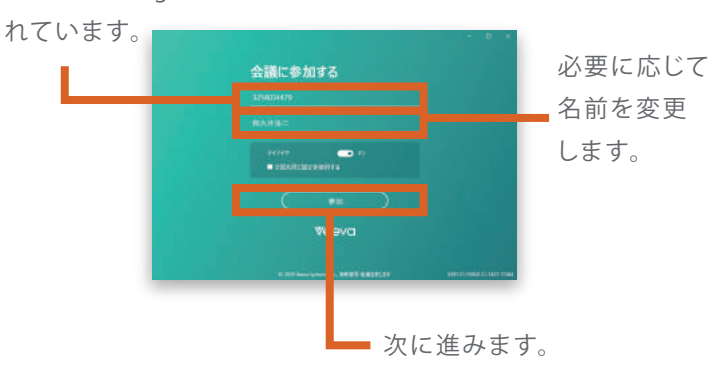

## 02ブラウザを開いて参加

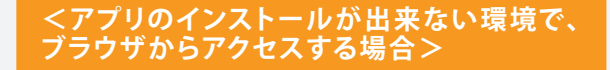

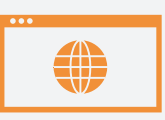

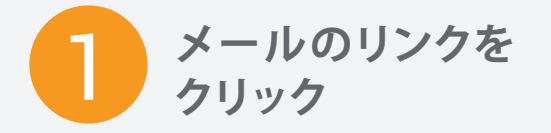

PC 上で **Veeva Engage Meeting** を使う方法を ご説明します。

**Veeva Engage Meeting** によるリモートミーティングへの招待メールをご確認下さい。

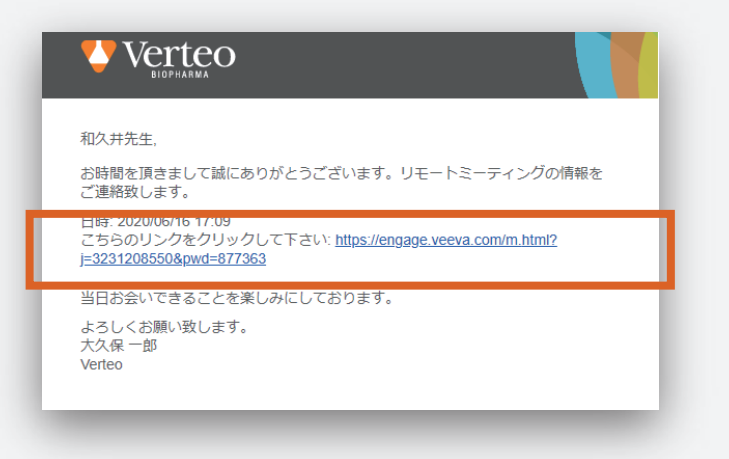

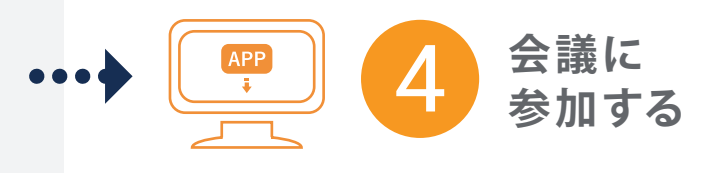

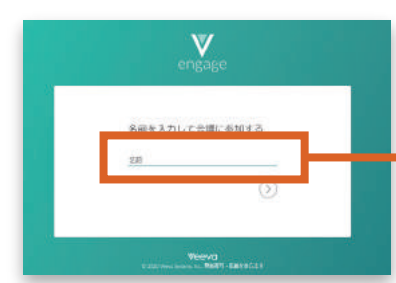

ご自分のお名前を入力後 矢印をクリックすると 参加いただけます。

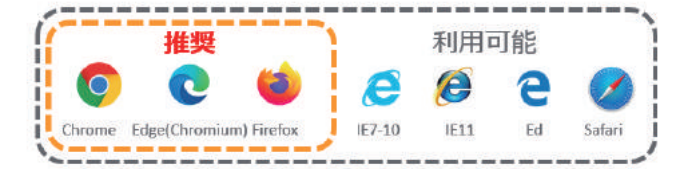

最適にご利用いただくには、インターネット・オーディ オ機能が使用できる、Chrome、Edge、Firefox の 最新バージョンをお勧めします。

Engage Meeting は既定のブラウザの起動を試みます。 対応ブラウザは Chrome、Edge、Firefox、Safari、 Internet Explorer 10 以上です。

対応ブラウザをお使いの場合、画面の指示に従ってユー ザー名を 入力してミーティングに参加します。

お使いのブラウザが未対応の場合、対応ブラウザから 参加するよう メッセージが表示されます。

注意:ミーティング URL をクリックすると、そのままミーティ ングに参加できますが、ミーティング ID を手入力した場合、 パスワードの入力を求められることがあります

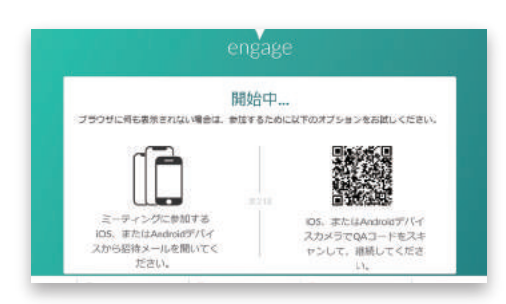

\*このような画面が表示されたときは、 すべての画面を一度閉じてやり直して下さい

03オーディオを選択する

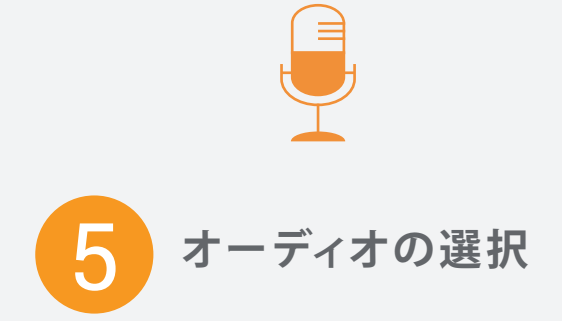

Chrome, Edge, Firefox 以外のブラウザをご利 用の場合、音声接続はコンピューターでオーディ オを選択して下さい。

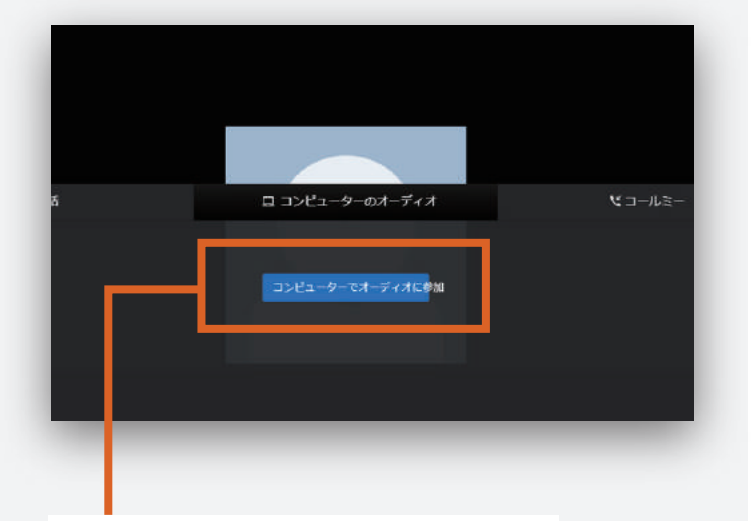

表示される選択肢の真ん中の 「コンピューターでオーディオに参加」を クリックします。

#### Chrome, Edge, Firefox 以外のブラウザを ご利用の場合、音声接続は別途 携帯電話などをご利用下さい。

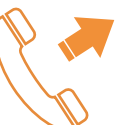

固定電話か携帯電話を 使う場合

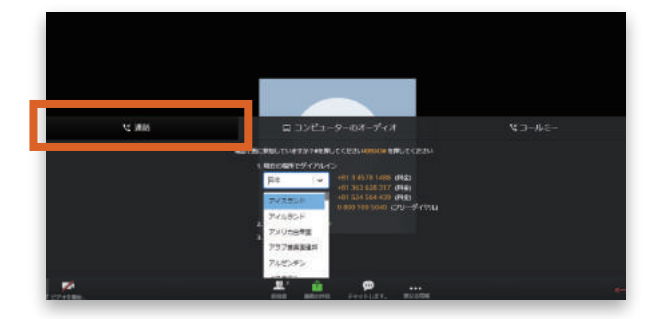

通話を選択します。
そして「日本」からのフリーダイアル:
0800-100-5040を選択下さい。

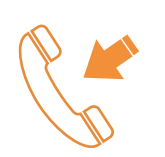

Engage Meeting から 電話がかかってくるように する場合

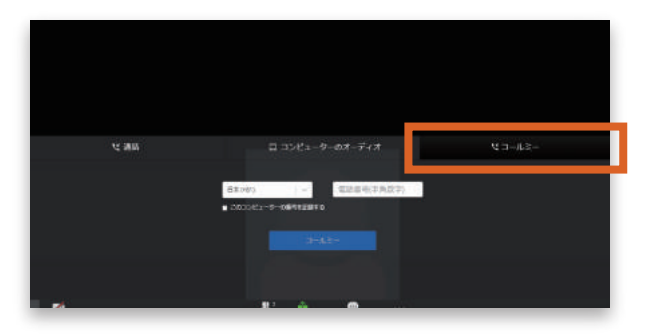

"コールミー"で Engage Meeting から 電話を
 受けることできます。
 電話番号を入力するとき 国番号は不要です。
 電話番号の先頭の "0" は省いて入力して下さい。

**04**会議を始める

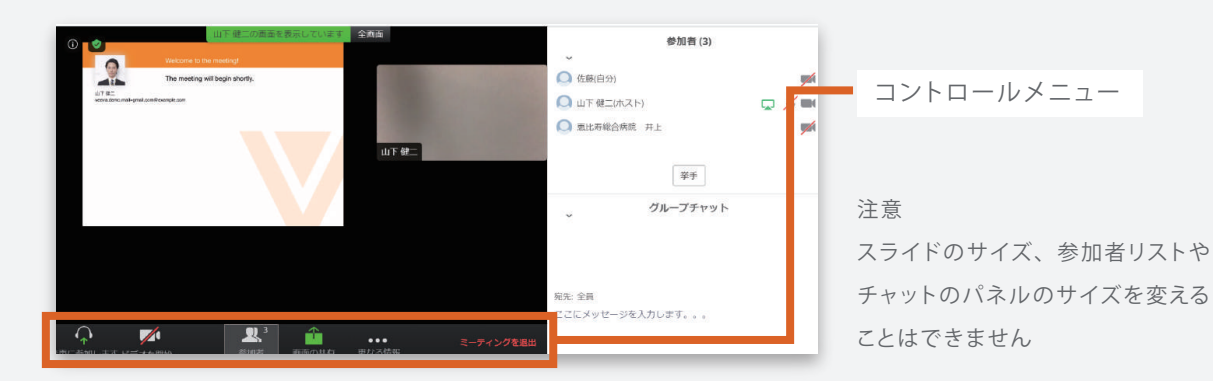

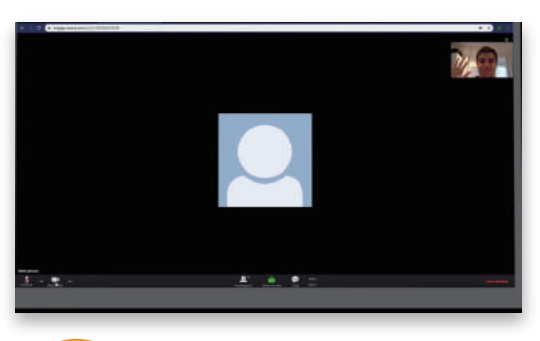

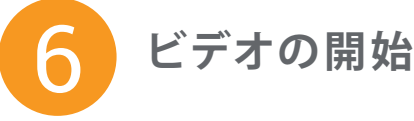

Chrome, Edge, Chromium, Firefox, Safari で 参加している場合は カメラをオンにしてカメラで 参加者にご自身を見せることができます。

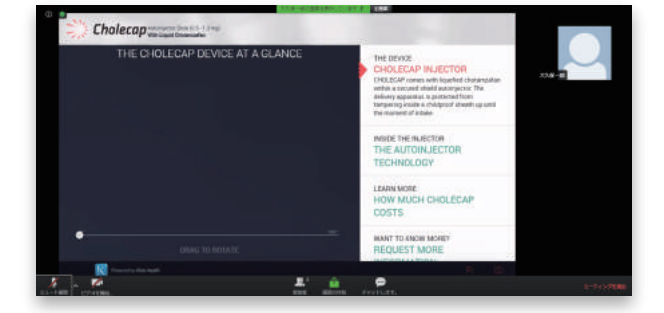

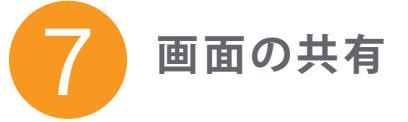

"共有"をタップすると 画像 URL やブックマークを 他の参加者と簡単に 共有できます。

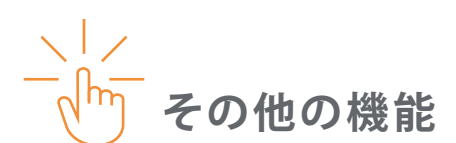

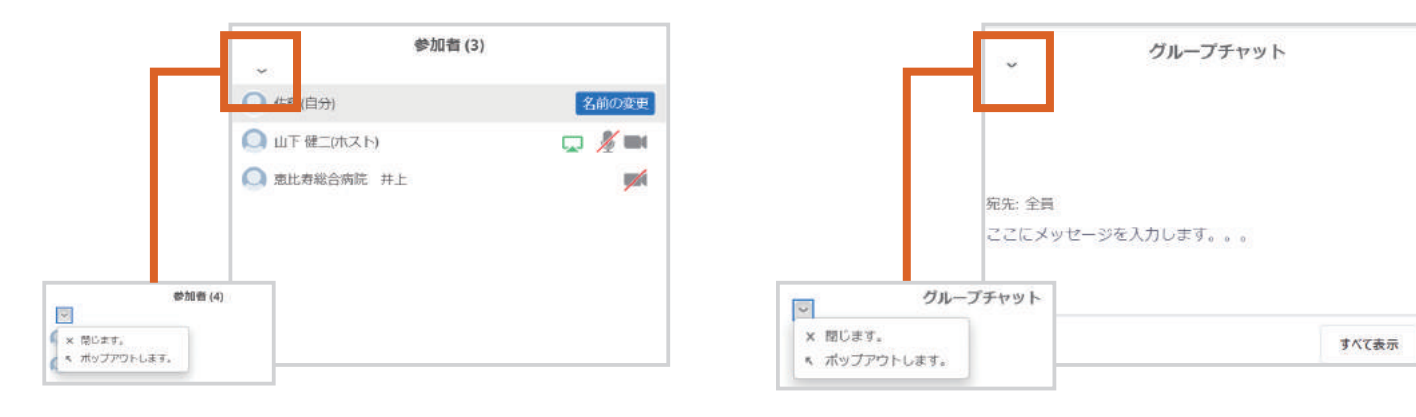

### 参加者リストと名前の変更

"参加者"をクリックすると他の参加者を確認できます。

### チャット

参加者や主催者宛てに メッセージを送信できます。

# **05**退出

### 8 退出

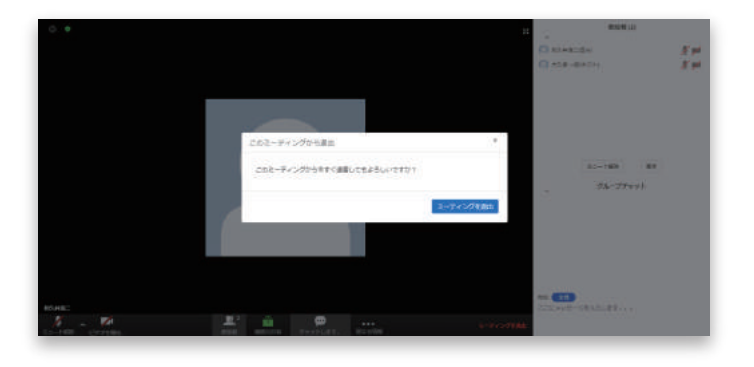

退出の際は右下の"会議を退出"をクリックし確認画面が 出たら再度"会議を退出"を押します。 ブラウザを閉じるとミーティングは終了します。

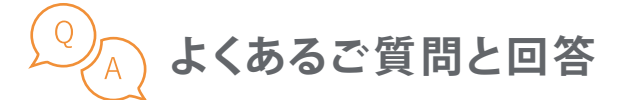

### <ミーティングに参加するに当たってどのような選択肢がありますか?>

**Engage Meeting**には、iPad、iPhone、Android、Windows PC、Mac などのデバイスから参加できます。 iPad、iPhone、Android、Windows PC から参加する場合は、それぞれの専用アプリを推奨しています。 Mac から参加する場合や、何らかの事情によりWindows PC にアプリがインストールできない場合、ブラウザ からの参加が可能です。

### <どのブラウザからミーティングに参加できますか?>

最適にご利用いただくには、インターネット・オーディオ機能が使用できる、Chrome、Edge、Firefox の 最新バージョンをお勧めします。IE11、Safari も使用できますが、この場合、画面は PC 上で御覧いただけま すが、音声は電話を使用する必要があります。

電話番号は、フリーダイヤル(日本国内)の0800-100-5040をご利用下さい。

### <Engage Meeting に参加するために何かダウンロードする必要はありますか?>

iPad、iPhone、Android から参加する場合は、アプリのダウンロードが必要です。 Mac から参加する場合、今のところアプリの用意がございませんので、ブラウザから Engage Meeting に 参加するためダウンロードは不要です。Windows PC から参加する場合、何らかの事情によりアプリのダウン ロードができない場合、ブラウザから Engage Meeting に参加するためダウンロードは不要です。